## GUIDA 2

## VISUALIZZAZIONE DATI PORTALE PENSIONATI

## DEL FONDO PENSIONE REGIONE SICILIANA

Dopo la registrazione al portale del Fondo Pensioni, da fare solo una volta, seguire questa procedura per visualizzare i cedolini e la certificazione unica (ex CUD).

#### Fase 1: collegamento al Fondo Pensioni

1.Nella barra comandi digitare: Fondo Pensioni Regione Sicilia

Appariranno vari siti a cui collegarsi, scegliere quello che ha la riga seguente

pti.regione.sicilia.it/portal/page/.../PIR\_FondoPensioniSicilia/PIR.

2. Si aprirà la maschera del portale REGIONE SICILIA – FONDO PENSIONI SICILIA: Andare su AREE TEMATICHE e su LINK UTILI

| AREE TEMATICHE |   |
|----------------|---|
| WELFARE        | _ |
| MODULISTICA    |   |
| LINK UTILI     |   |

3. Scegliere il primo link SiciliaPensioni-Portale per i pensionati

LINK UTILI

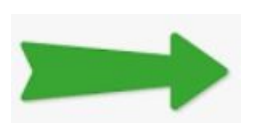

SiciliaPensioni - Portale per i pensionati (nuova finestra)

4.si aprirà la maschera AREA RISERVATA AGLI ISCRITTI digita codice fiscale e la password definitiva. Quindi clicca su ACCEDI

| Codice fiscale        | 90 - 10          |
|-----------------------|------------------|
| Inserisci il tuo codi | ce fiscale       |
|                       | Campo obbligator |
| Password              |                  |
| Password<br>Password  |                  |
| Password              | Campo obbligator |

5.Ti troverai nella pagina HOME dove puoi vedere alcuni tuoi dati

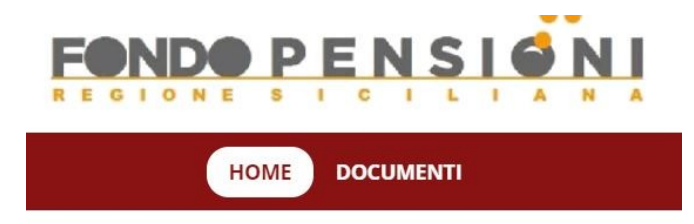

6.Se da HOME ti sposti su DOCUMENTI avrai al visione dei tuoi cedolini e della certificazione unica (ex CUD) che potrai scaricare su PC in formato PDF per visualizzarli e/o stamparli.

# DOCUMENTI

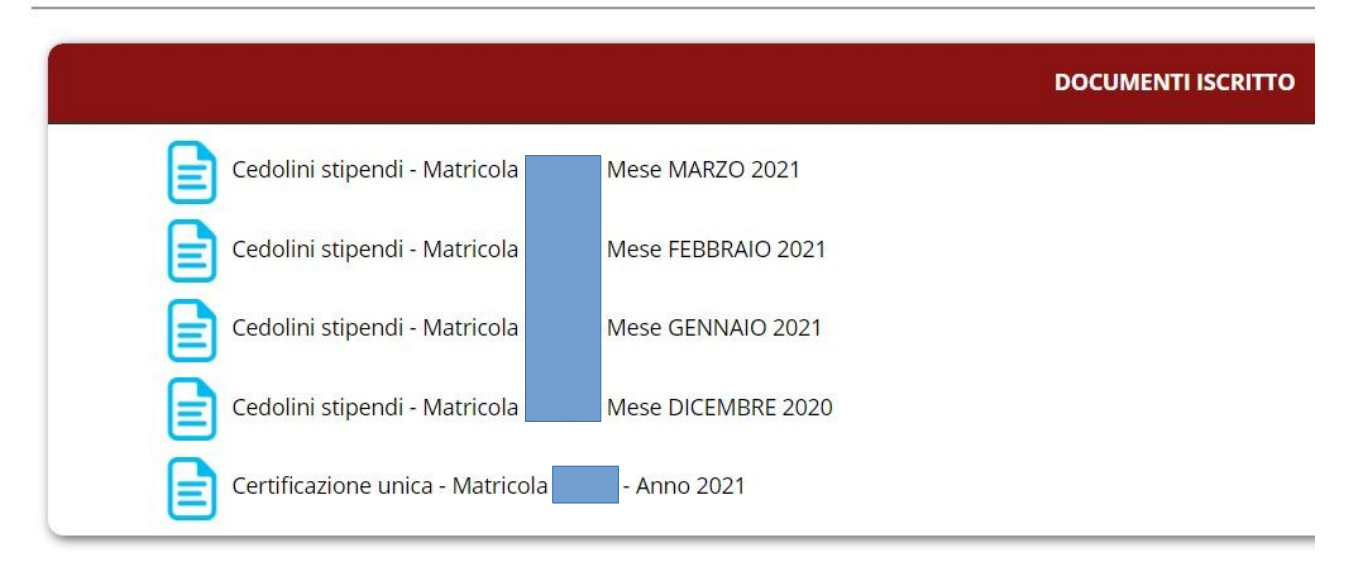

# <u>In alternativa si può creare una icona sul desktop per collegamento veloce</u> <u>alla pagine HOME del portale pensionati</u>

EVIDENZIA e fai la funzione COPIA del link seguente:

https://funds.previnet.it/w-horizon-regsic/login.html#/

Vai sul desktop in una parte senza icone e con il tasto destro del mouse apri la maschera di scelta

NUOVO COLLEGAMENTO

e fai INCOLLA per inserire il link copiato

poi fai AVANTI

rinomina Nuovo Collegamento Internet in FONDO PENSIONI

clicca su FINE

TI TROVERAI COSI' L'ICONA SUL DESKTOP CHE TI COLLEGHERA' DIRETTAMENTE AL PORTALE DEL FONDO PENSIONATI.